# Školení Start@FIT 2019 Školení k IS

#### Jaroslav Dytrych

Fakulta informačních technologií Vysokého učení technického v Brně Božetěchova 1/2. 612 66 Brno – Královo Pole dytrych@fit.vutbr.cz

> BRNO FACULTY UNIVERSITY OF INFORMATION OF TECHNOLOGY TECHNOLOGY

> > 19. září 2019

### Dnešní školení

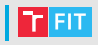

- Základní informace o studiu
  - Zdroje informací
  - Elektronická pošta
  - Důležité předpisy
  - Kreditový systém a studijní plán
  - Povinné školení k provoznímu řádu CVT
  - Představení SU FIT
- Školení k informačním systémům
  - IS FIT registrace předmětů, cvičení (rozvrhu), žádosti, ...
    - V PÁTEK OD 19:50
  - IS VUT součásti IS VUT, jazykové testy, předměty, …
  - Jak si vytvořit rozvrh a zaregistrovat cvičení.

#### IS FIT a IS VUT

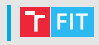

#### • IS FIT

- Vždy používejte jako primární až co tam nenajdete, hledejte jinde.
- Registrace předmětů, cvičení, projektů, ...
- Výsledky studia, dotazníky, žádosti, ...
- IS VUT
  - Fotografie, průkazy apod.,
  - Jazykový rozřazovací test,
  - stipendijní účet a stipendia,
  - VUT PIN,
  - e-learning (předmět IVG),
  - Svobodné předměty a předměty z jiných fakult (např. FaVU),
  - Koleje a menzy, sporty CESA, ...

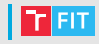

- Heslo do IS FIT získáte s využitím hesla do IS VUT na úvodní stránce https://wis.fit.vutbr.cz/FIT/
- Na rozdíl od hesla do IS VUT je problém, když jej zapomenete!
- Heslo do Windows se nemění automaticky (nutno kliknout viz dále).

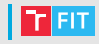

- Domovská stránka
  - Aktuality
  - Rozcestník pro přístup na další stránky
- Studia
  - Seznam studií (možno přepínat)
  - Přehled aktuálního studia
    - Seznam předmětů a informace o tom, co je ještě potřeba splnit
    - Informace o splnění podmínek jsou pouze orientační (předpokládají standardní průběh studia)!
  - Elektronický zápis do dalšího roku
    - o prázdninách na něj nesmíte zapomenout
  - Registrované závěrečné práce
    - Téma si vybíráte od listopadu ve 3. semestru studia

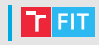

#### Studia

- Rozhodnutí, řízení a žádosti
  - Ekvivalent papírové žádosti na studijním oddělení
  - Výrazně rychlejší vyřízení než u papírové žádosti (ta papírová se stejně musí vložit do IS)
  - Obsahuje i pokyny a vzory pro jednotlivé typy žádostí, které na studijním oddělení nenajdete
  - Např. žádosti o změnu úrovně angličtiny
- Oznámení o zanechání studia
  - Formulář k tisku, který snad nikdo z Vás nebude potřebovat
  - Nelze řešit elektronicky (je nutné osobně podepsat)

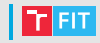

- Registrace
  - Registrační formulář
    - Zvolíte si předměty a uložíte
    - Kontrolujte si pravidla dle směrnice (při porušení pravidel se neuloží změny – a kdyby se náhodou uložily, dříve nebo později z toho budou problémy)
    - Pokud máte problém, pište na iveigend@fit.vut.cz a dytrych@fit.vutbr.cz (je vhodné přiložit snímek obrazovky)
    - Pozor na Svobodné předměty počítají se do kreditových stropů, i když je formulář při jejich registraci nemohl započítat (projeví se při změnách).
  - Přihlašování témat bakalářských prací (2. 3. ročník)
  - Registrace projektové praxe (pokud splníte podmínky, v letním semestru 1. ročníku)

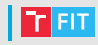

#### • Termíny (v aktuálních zapsaných předmětech)

- Po kliknutí na název předmětu se zobrazí seznam termínů
- Po kliknutí na popis termínu se zobrazí přihlašování
  - Je přísně zakázáno je automatizovat!
  - Kdo přijde pozdě, nemá na výběr. Pokud je termín plný, navýšení kapacity obvykle není možné.
- Stejně se dostanete i k odevzdávání projektů
  - Pozdní odevzdání v 99% případů není možné!

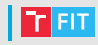

#### Týmové termíny

- Vedoucí založí tým.
- 2 Vedoucí může přihlásit svoje kolegy a/nebo se mohou přihlásit sami (také může vyloučit nezvané členy).
- 3 Vedoucí celý tým přihlásí na termín.

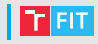

- Pro týmové termíny může vyučující nastavit:
  - různé časy pro tvorbu týmu vedoucím a pro přihlašování členů do týmů (zítra bude mít vedoucí prvních 10 min.),
  - po jaké době vedoucí nemůže vyloučit nezvané členy aby se zaručilo doplnění týmů,
  - generování názvů týmů pro jednotnost a pořádek,
  - zda vedoucí může předat vedení pro umožnění opustit tým,
  - min. počet členů týmu pro přihlášení na termín aby jednotlivci neobsazovali místa pro týmy,
    - Pokud je tým registrován na termín, vedoucí nemůže odhlásit studenty z týmu pod limit (členové se mu ale sami odhlásit mohou).
  - max. počet členů týmu,
  - max. počet týmů také lze omezit počet míst pro týmy v termínu (na cvičení) a pro některé pak nebudou místa,
  - po jaké době od přihlášení na termín se z něj lze odhlásit aby měli členové týmu jistotu, že zůstanou v termínu, tedy že jim to vedoucí nezmění,
  - zda bude vidět, který tým je přihlášen na který termín.

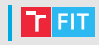

- Týmové termíny zítra večer cvičení z IDM, ILG, IUS, IEL a IZP
  - Zahájení tvorby týmů v 19:00,
  - prvních 10 min. pouze vedoucí týmů, pak se může přihlásit kdokoliv,
  - max. 60 min. pro vyloučení nezvaných studentů vedoucím,
  - min. 3 studenti pro přihlášení na cvičení,
  - max. 90 min. na odhlášení z termínu,
  - cvičení si lze změnit tak, že se odhlásíte z týmu a přihlásíte do jiného, který má požadované cvičení.
  - Snažte se ve všech předmětech vytvořit stejné týmy!
  - Je důrazně doporučeno začít založením týmu na IDM a v dalších předmětech pouze vytvořit týmy se stejným složením.

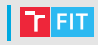

#### Předměty

- Aktuální termíny (v zapsaných předmětech) vhodné sledovat
- Rozvrhy
- Diskusní fóra
- Sklad dokumentů k předmětům
- Výsledky hodnocení výuky studenty
  - dávejte prosím zpětnou vazbu!

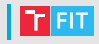

- Osobní údaje, adresy, identifikační karty
  - Pravidelně kontrolujte platnost (1 za rok nutno potvrdit zaškrtávacím políčkem)
  - Pokud něco není v pořádku, podejte Žádost o aktualizaci osobních údajů na stránce Studia – Rozhodnutí, řízení a žádosti
- Hesla
  - Změna hesla FIT
    - Pro vyšší bezpečnosti si musíte vybrat z vygenerovaných
    - Změna se na všechny servery aplikuje asi hodinu
  - Nastavení hesla pro Microsoft Active Directory
    - Nastaví heslo do IS FIT jako heslo pro přihlašování do Windows
  - Nastavení hesla pro VUT login
    - Pro přihlašování do portálu VUT
  - Nastavení účtu pro Radius server FIT
    - Pro připojování přenosných počítačů na FIT

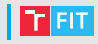

#### Ostatní

- Registrace na akce
- Volné počítače v CVT a v knihovně
- Formuláře pro tisk
  - Řadu z nich nahradilo podávání žádostí v IS FIT

# IS FIT – shrnutí

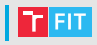

- Registrace předmětů právě běží
- Registrace cvičení zítra večer:
  - ISC 19:50
  - ISM 20:00
  - IFS 20:10
  - IDM 20:20
  - ILG 20:30
  - IZP 20:40
  - IUS 20:50
  - IEL 21:00

(pro zájemce bude CVT otevřeno do 21:45)

- Vyhledávání informací, odevzdávání projektů, ...
- Žádosti o změnu úrovně angličtiny

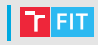

- https://www.vut.cz/
- Několik částí:
  - Portál pro všechny
  - Studis pro studenty
  - Teacher pro učitele
    - Apollo desktopová aplikace (pro zaměstnance)
  - Elearning (https://moodle.vut.cz/)
  - Wiki návody (obecně pro studenty VUT FIT má svoje)

#### IS VUT – Intraportál

T FIT

- VUT zprávy
  - Pro učitele na FIT nepříjemné (nyní už lze alespoň odpovědět na e-mail a ne jen v intraportálu, kam běžně nechodíme)
  - Používejte jen tehdy, kdy je to explicitně vyžadováno
- VUT mail výběr preferované adresy a poštovní aplikace
  - Nejlepší je vše přesměrovat na 1 místo (z centra na FIT). Lze i z FIT do vybrané aplikace, ale konfigurace je náročnější a podpora v podstatě nedostupná.
- VUT disk, Cloudové služby pro zájemce
- Průkazy
  - Mějte aktuální fotografii
  - Nemáte-li dobrý důvod, nebraňte nám prosím se na ni podívat.
  - Nezapomínejte si objednávat revalidační známky na ISIC, jinak se z něj stane obyčejný průkaz studenta VUT
- VUT Software pro zájemce, ale ne vše máte přístupné
- Čerpání obědů
- Ubytování a stravování odkaz do IsKAM
- VUTPin pro přístup na WiFi (hned se zobrazí neukazovat!)
- Moje vizitka udržujte aktuální

# IS VUT – Studis

- Úvodní informace a Osobní informace jsou aktuální?
- Studium přehled a výběr, se kterým pracujete
- Rozvrhy
  - Rozvrhy FIT nehledejte obvykle nejsou vidět a i kdyby, nebudou kompletní
  - Lze hledat pro jiné fakulty, ale nelze očekávat, že naleznete vše
- Individuální rozvrh
  - Pro studenty FIT v podstatě nepoužitelné
  - V IS FIT něco podobného uvidíte od 2. ročníku
- Elektronický index
  - Zde hledejte přihlašování na termíny, detaily hodnocení a další informace k předmětům, které učí jiné fakulty (do IS FIT se pak exportují pouze konečné výsledky
  - Zkratka a název předmětu v IS FIT a ve Studisu se mohou lišit (předmět FIT může být vyučován v rámci jiného předmětu jiné fakulty)
  - Nehledejte zde informace k předmětům FIT

### IS VUT – Studis

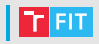

- Svobodné předměty
  - Předměty z jiných fakult mimo studijní plán
  - Počítají se jako volitelné (se všemi důsledky při neúspěchu)
  - Pozor na rozvrhy kolize si řešíte sami
- Registrace vyučování
  - Využijete pouze výjimečně pro předměty z jiných fakult
  - Většina studentů tam nic nemá
- Aktuality z předmětu, Registrace termínů a Registrace zadání
  - Pouze předměty z jiných fakult

### IS VUT – Studis

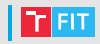

- Jazykový rozřazovací test
  - Opravdu důležitý berte jej velmi vážně!
  - Určuje, které předměty skupiny PVA budete muset absolvovat.
  - Test lze vygenerovat 3x, odeslat pouze jednou musíte-li akutně na záchod, neodesílejte výsledek.
  - Výsledek testu je závazný o případné změny úrovně se žádá oficiální žádostí přes IS FIT.
- Stipendia a poplatky
  - Stipendijní a EUR účty
    - Je důležité si jej nastavit, jinak nemůžete dostat žádné stipendium
    - Vložení či změnu musíte vždy potvrdit osobně na studijním oddělení
  - Žádosti o stipendia
  - Poplatky

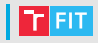

#### Odkazy

• Sport https:

//www.vut.cz/studis/student.phtml?sn=sport

• Poradenství a kurzy https://www.vut.cz/studis/ student.phtml?sn=poradenstvi

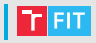

- Jazykový rozřazovací test
- Předměty z jiných fakult
- Stipendijní účet
- Revalidace ISIC

#### Jak řešit problémy s IS

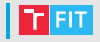

Máte-li problém s něčím v IS:

- Je-li to problém s přihlášením, řešte dle https: //www.fit.vut.cz/units/cvt/net/problem.php-pro IS FIT Vám pomůže Ing. Michal https://www.fit.vut.cz/person/michal/
- Zkuste min. 2x obnovit stránku, zavřít a znovu otevřít prohlížeč a zkuste to znovu (vyrovnávací paměť prohlížeče, výpadky sítě apod.).
- Přečtěte si návody, FAQ apod.
- Jedná-li se o zjevnou chybu systému (např. "PHP Error"):
  - pro IS FIT hlásit na lampa@fit.vut.cz
  - pro IS VUT hlásit na gadorek@fit.vut.cz (zprostředkuje komunikaci se CVIS)
- Nemůžete-li s jistotou říci, že se jedná o chybu systému, nejprve konzultujte se studijním poradcem, který hlášení přepošle dál

T FIT

Hlášení problému či podklady k jeho konzultaci musí obsahovat:

- Datum a čas výskytu problému
- Odkud jste k systému přistupovali (z FIT, z jiné fakulty, z koleje, z domu či ze zahraničí) a jaké jste využili připojení (kabel v laboratoři, WiFi, mobil, ADSL,...) – přístup může být omezen na určitou síf
- Jaký operační systém a webový prohlížeč byl využit
- Snímek obrazovky s výskytem problému
- Postup, jak zopakovat chybovou situaci na snímku

### Fakultní počítačová síť

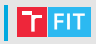

#### WiFi

- VUTBRNO
  - dostupná ve většině budov po celém VUT
  - VUTlogin a VUT PIN z intraportálu
  - není zabezpečená (používejte pouze HTTPS)
- eduroam
  - Autentizace FIT (login ve tvaru xlogin00@fit.vutbr.cz a Radius server)
  - Autentizace VUT (login ve tvaru vutlogin@vutbr.cz a VUT PIN)
- Drátová síť
  - Autentizace přes Radius server
- Návody poskytuje CVT, případně se lze obrátit na lng. Bohumila Michala a lng. Tomáše Kašpárka

# Fakultní počítačová síť

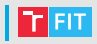

#### • Pozor na zapnuté Torrenty apod.

- to, co stahujete, vždy současně sdílíte
- zablokování účtu na FIT (do všech služeb) je velmi rychlé a může Vám zabránit i v registraci cvičení a dalších aktivitách
- odblokování je pomalé a nepříjemné (osobní návštěva CVT s proškolením – Ing. Michal)
- prohřešek je zaevidován pro případné trestní řízení
- opakování prohřešku vede k disciplinární komisi

# Počítače v CVT

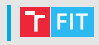

- Na výběr je OS Windows nebo Linux vybírá se při startu PC.
- Na více PC současně se sice pokročilý uživatel v odůvodněných případech může přihlásit (neblokuje-li ostatní a neumožní-li pod svým účtem práci někomu dalšímu), ale ve většině případů si tím pokazíte cestovní profil a pak už se nepřihlásíte vůbec.
- Je přísně zakázáno odpojovat klávesnice, monitory či jiné kabely od PC (studentů je mnoho a konektory by brzy vypověděly službu). Svoje PC můžete připojovat jen v M103 a M104.

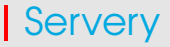

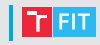

- Na některých serverech CVT (např. eva nebo merlin) můžete pracovat vzdáleně, ale:
  - před odhlášením zkontrolujte, že po Vás na serveru nezůstaly běžící procesy, aby byly volné prostředky pro další studenty,
  - s výjimkou práce pod odborným vedením nestahujte velké množství dat z webu – při přetížení něčího serveru Vám bude zablokován účet,
  - žádný fakultní stroj nesmí být využit ke komerčním účelům (pouze studium, věda a schválený výzkum).

### Tvorba rozvrhu

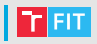

- Vybrat si volitelné předměty.
- 2 Najít si 4 kamarády do týmu (ideálně se stejnými předměty).
- 3 Vybrat si přednáškovou skupinu.
- 4 Vytvořit si ideální rozvrh.
- 6 Připravit se na to, že se to nepodaří alternativní rozvrhová okna.
- 6 Vybrat si vhodného (a rychlého) vedoucího a vytvořit si týmy v IS.
- 🤈 Pokusit se přihlásit.
- 8 Najít přijatelné řešení problémů.

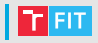

- Volitelné předměty mohou být v kolizi s některými aktivitami v povinných (přednášky pro jednu z přednáškových skupin, některá cvičení,...).
- U volitelných předmětů může být pouze 1 termín přednášky či cvičení.
- Nemusí být možné sestavit rozvrh se všemi volitelnými předměty v rámci 1 přednáškové skupiny.
- Celý tým přihlašuje vedoucí měl by vědět, čemu se musí vyhnout!

- Vyberte si skupinu dle počátečního písmena Vašeho příjmení:
  - BIA s příjmením začínajícím na A až M,
  - BIB s příjmením začínajícím na N až Ž.
- Podívejte se, zda některá přednáška nekoliduje s Vašimi volitelnými předměty pokud nekoliduje, máte vybráno.
- 3 Pokud koliduje, podívejte se, zda má 2. přednášková skupina méně kolizí – v takovém případě volte tu druhou.

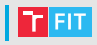

#### Do rozvrhu vložte:

- Volitelné předměty, kde není na výběr termín.
- 2 Volitelné předměty, kde si lze vybrat termíny.
- 3 Přednášky z povinných předmětů z Vaší přednáškové skupiny, které nejsou v kolizi.
- Přednášky, co byly v kolizi, vyberte z 2. přednáškové skupiny (může být potřeba změnit i některé, co v kolizi nebyly ale jsou v kolizi s 2. skupinou).

5 Cvičení

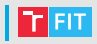

- Lze mít 2 nebo 3 varianty celého rozvrhu to ale spíše nevyjde.
- Pro každý předmět si lze připravit náhradní řešení ("když nám nevyjde IDM v pondělí v 18:00, dáme si čtvrtek v 18:00 nebo pátek na 7:00").
  - Počítejte s tím, že atraktivní termíny se obsazují méně než 10 sekund!
  - Je třeba mít i neatraktivní variantu, kde alespoň nejsou kolize.

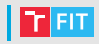

- Vedoucí by měl mít dobré připojení, dostatečně velký monitor a rychlé ruce . . .
  - ale hlavně důvěru ostatních bude tím, kdo to rozhodne.
  - Nezlobte se na něj, když se nepodaří konkurence je velká.
- Týmy je potřeba vytvořit před samotným přihlašováním od 19:00 do 19:45.
- Přesně v daný čas je třeba kliknout a když se nepodaří, rychle další...

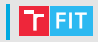

#### Pořád nemáte tým a už to začalo?

- Lze se přidat k libovolnému jinému týmu, ve kterém jsou volná místa.
- Po zahájení přihlášení na termín si můžete vybrat tým, který má Vámi vysněný termín.
- ALE přihlásíte-li se do týmu, který neznáte, může Vás vyhodit nebo změnit termín (až za 90 min. od přihlášení to máte jisté).

# Najít přijatelné řešení problémů

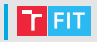

- Co když se nepodařilo a není volný bezkolizní termín?
- Vyučující nemohou zasahovat do přihlašování bylo by to peklo (když vyhoví jednomu, musí všem – je Vás 750)!

#### Musíte si poradit sami.

- Pokuste se najít použitelnou variantu rozvrhu pouze z volných termínů.
- Můžete se rozdělit a najít si místa v nekompletních týmech, které mají použitelné termíny.
- Sledujte, zda se někde neuvolní místo.
- Výměny termínů
  - Mýtus "Vyučující, studijní poradce, referentka, ... nám umožní se vyměnit."
    - Pracné nikdo nechce řešit desítky případů.
    - 2 studenti sedící vedle sebe v náhodném nočním/brzkém ranním čase provedou výměnu za 3 sekundy, zaměstnanec se musí proklikat do 1 termínu, zrušit studenta, do 2., najít studenta a přihlásit – desítky sekund v době, kdy je většina lidí aktivních, během kterých mu to místo může obsadit jiný student!
  - Při 750 lidech je pravděpodobnost, že se to nepodaří, vysoká.

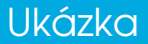

#### Pomocné adresy

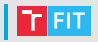

- https://www.fit.vut.cz/study/schedule/216/
- https://www.fit.vut.cz/study/schedule/217/
- Při využití následujících adres je nutno ověřit obsah (garant předmětu nemusí otevřít všechna plánovaná okna apod.)!!!
  - https://www.fit.vut.cz/study/advisor/20192020/ priprava\_ZS/
  - https://www.fit.vut.cz/study/advisor/20192020/ priprava\_ZS/planovani/

• https://wis.fit.vutbr.cz/FIT/st/studyps-l.php

- Nemá žádnou vazbu na přihlašování na termíny jen klikací pomůcka, kam si uložit svůj rozvrh.
- Tuto adresu byste neměli mít, ale je na Facebooku, Discordu a Fitušce, tak si dovoluji ji zde uvést.
- Modul je starý a pro 1. ročník BIT nevyhovující proto systém odkaz ukazuje až ve vyšších ročnících.

# Děkuji za pozornost!